# **GFK-2028** New In Stock! GE Fanuc Manuals

http://www.pdfsupply.com/automation/ge-fanuc-manuals/operatorinterface/GFK-2028

## operator-interface 1-919-535-3180

Datapanel Models 150/160 and 240E

www.pdfsupply.com

Email:

sales@pdfsupply.com

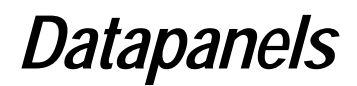

**Operator Interface Products** 

Datapanel Models 150, 160 and 240E

User's Manual

GFK-2028A

November 2001

## Warnings, Cautions, and Notes as Used in this Publication

## Warning

Warning notices are used in this publication to emphasize that hazardous voltages, currents, temperatures, or other conditions that could cause personal injury exist in this equipment or may be associated with its use.

In situations where inattention could cause either personal injury or damage to equipment, a Warning notice is used.

Caution

Caution notices are used where equipment might be damaged if care is not taken.

**Note:** Notes merely call attention to information that is especially significant to understanding and operating the equipment.

This document is based on information available at the time of its publication. While efforts have been made to be accurate, the information contained herein does not purport to cover all details or variations in hardware or software, nor to provide for every possible contingency in connection with installation, operation, or maintenance. Features may be described herein which are not present in all hardware and software systems. GE Fanuc Automation assumes no obligation of notice to holders of this document with respect to changes subsequently made.

GE Fanuc Automation makes no representation or warranty, expressed, implied, or statutory with respect to, and assumes no responsibility for the accuracy, completeness, sufficiency, or usefulness of the information contained herein. No warranties of merchantability or fitness for purpose shall apply.

©Copyright 2001 GE Fanuc Automation North America, Inc. All Rights Reserved.

## **Content of This Manual**

This manual describes features, installation, and operation of Datapanel models 150, 160, and 240E.

## **Related Publications**

| GFK-1658 | Data Designer Software User's Manual                 |
|----------|------------------------------------------------------|
| GFK-1712 | Important Product Information                        |
| GFK-1698 | VT100 Terminal Emulator for Datapanels User's Manual |

| Chapter 1 | Overview                               | 1-1 |
|-----------|----------------------------------------|-----|
|           | Configuration Software                 |     |
|           | Industrial Housing                     |     |
|           | Components of the System               |     |
|           | Datapanel Specifics                    |     |
|           | Models 150/160                         |     |
|           | Model 240E                             |     |
| Chapter 2 | Installing the Hardware                | 2-1 |
|           | Mounting Datapanels                    |     |
|           | Connection Cables                      |     |
| Chapter 3 | Operation Guide                        | 3-1 |
|           | Routine Processing                     |     |
|           | Viewing Other Pages                    |     |
|           | Viewing Overview Groups                |     |
|           | Printing a Page                        |     |
|           | Alarm Conditions                       |     |
|           | Displaying Alarms                      |     |
|           | Acknowledging Alarms                   |     |
|           | Additional Alarm Information           |     |
|           | Drive Out                              |     |
|           | Edit Mode                              |     |
|           | Datapanel 240E                         |     |
|           | Datapanel 150/160                      |     |
| Chapter 4 | Special Operations: Mode Menu          | 4-1 |
|           | Exit                                   |     |
|           | About Menu                             |     |
|           | Display Control Menu                   |     |
|           | Models 150/160                         |     |
|           | Model 240E                             |     |
|           | PLC Fault Screens                      |     |
|           | Configuring PLC Fault Screen Options   |     |
|           | Selecting the PLC                      |     |
|           | PLC Faults Screen                      |     |
|           | I/O Fault Screen                       |     |
|           | Set PLC State                          |     |
|           | Off-Line Mode                          |     |
|           | Configure Serial Port (Model 150 Only) |     |
|           | Set Time and Date Display              |     |
|           | Host Transfer                          |     |

|            | Enable/Disable Alarms            | 4-11 |
|------------|----------------------------------|------|
| Chapter 5  | Specifications                   | 5-1  |
|            | Hardware Specifications          |      |
|            | Display                          |      |
|            | Backlight                        |      |
|            | Keypad                           |      |
|            | LED Indicators                   |      |
|            | Technical Specifications         |      |
|            | Electrical Specifications        |      |
|            | Power Requirements               |      |
|            | Ports and Pinouts                |      |
|            | Data Retention                   | 5-6  |
|            | Real-Time Clock                  |      |
|            | Environmental Conformity         |      |
|            | Networking with Datapanels       | 5-7  |
| Appendix A | Error Codes                      | A-1  |
|            | Standard Comms Block Error Codes | A-1  |
|            | Controller Errors                | A-1  |

| Figure 2-1. Datapanel Mounting Clamps             | 2-2   |
|---------------------------------------------------|-------|
| Figure 2-2. Download Cable                        | 2-3   |
| Figure 3-1. Function Keys                         | . 3-1 |
| Figure 3-2. Alarm Log                             | . 3-3 |
| Figure 4-1. Mode Menu                             | 4-1   |
| Figure 4-2. About Menu (DP150)                    | 4-2   |
| Figure 4-3. About Menu (DP160)                    | 4-2   |
| Figure 4-4. Protocol Menu (DP160)                 | 4-2   |
| Figure 4-5. About Menu (DP240E)                   | 4-3   |
| Figure 4-6. Port Settings Menu (DP240E)           | . 4-3 |
| Figure 4-7. Display Control Menu for 150/160      | 4-4   |
| Figure 4-8. Display Control Menu for 240E         | . 4-5 |
| Figure 4-9. PLC Faults Log                        | 4-6   |
| Figure 4-10. PLC I/O Faults Screen                | . 4-7 |
| Figure 4-11. PLC Run/Stop Mode Screen             | 4-8   |
| Figure 4-12. Off-Line Mode Menu for 160/240E      | 4-9   |
| Figure 4-13. Off-Line Mode Menu for Model 150     | 4-9   |
| Figure 4-14. Set Ports Menu for Model 150         | 4-9   |
| Figure 4-15. Set Clock Menu                       | 4-10  |
| Figure 4-16. Host Transfer Display                | 4-10  |
| Figure 5-1. Model 150 Ports and Pinouts           | . 5-5 |
| Figure 5-2. Models 160 and 240E Ports and Pinouts | . 5-5 |

## Contents

| Summary of Datapanel 150/160 Features and Capabilities | . 1-4                                                  |
|--------------------------------------------------------|--------------------------------------------------------|
| Summary of Datapanel 240E Features and Capabilities    | . 1-5                                                  |
| Physical Dimensions and Panel Cutouts                  | . 2-1                                                  |
| Communication Cables for DP150, 160, 240E              | . 2-3                                                  |
| Alarm Log Characteristics                              | . 3-4                                                  |
| Display Area and Characteristics                       | . 5-1                                                  |
| Backlight Type                                         | . 5-2                                                  |
| Keypad Characteristics                                 | . 5-2                                                  |
| Technical Specifications                               | . 5-3                                                  |
| Power Requirements                                     | . 5-4                                                  |
| Data Retention Characteristics                         | . 5-6                                                  |
| Real-Time Clock Characteristics                        | . 5-6                                                  |
| Environmental Conformity                               | . 5-6                                                  |
| Test Specifications                                    | . 5-7                                                  |
|                                                        | Summary of Datapanel 150/160 Features and Capabilities |

# Chapter 1

## Overview

A Datapanel is a low-cost human-machine interface that enables the transfer of data from a programmable logic controller or other intelligent control device to a comprehensive operator terminal. Datapanels are self-contained, solid state industrial display systems incorporating their own display screens and keypads. A Datapanel's many configurable options allow it to meet application requirements ranging from simple pushbutton replacement to complex interfaces beyond the capabilities of most small OIs. Standard features of Datapanel models include:

- **Controller Communications.** Reads and writes data to the control equipment via a serial port. The Datapanel models 240E and 160 support Profibus and Genius communications on optional PC/104-based cards.
- Integrated Keypad. Includes programmable function keys.
- Broad Protocol Support. Over 80 protocols supported.
- Analog and Digital Tag Scaling. Converts raw data to and from engineering units, and adds tag name information.
- Display Real-Time Data. Provides information on the current state of the plant process.
- **PLC data via several datatypes.** Unsigned/signed words, signed/unsigned double word, IEEE754 floating point, ASCII text, and bit.
- **Optional Display Modes.** Continuous updates; updates continuously only when page is displayed; or updates once when page is first displayed.
- Alarm Manager. Checks for analog and digital alarms, maintains a log of active alarms and supports operator acknowledgment of alarms.
- **Graphic Page Display.** Displays static and dynamic text on up to 100 user-configured pages per Datapanel. Up to 512 dynamic elements may be updated from the controller per page. Multiple font sizes allow for emphasis of important data.
- Softkeys. Six keys (eight keys if the up/down ▲ ▼ keys used) per page, for up to 800 userdefined buttons per Datapanel. Buttons may change pages, write data, or perform other OI functions.
- **Overview Display.** Preconfigured tabular display of Datapanel and controller data.
- NEMA 4/12 (IP65) Rated. Ruggedized for harsh industrial environments.

For model-specific features, see "Datapanel Specifics" on page 1-3.

## **Configuration Software**

Configuration of a Datapanel is quick and easy. Datapanels feature a common software environment, which means that configuring one model is just like configuring another. A PC-based tool, DataDesigner, operating under Windows is used to create a database for the Datapanel. The database and communications protocol are loaded to the Datapanel via a serial port, and the OI can then be put on-line. The configuration software is sold separately and requires a PC-compatible computer running Windows<sup>®</sup> 95, Windows 98, Windows NT<sup>®</sup>, or Windows 2000.

**Note:** Datapanels are shipped from the factory without any system software (.cmd file). If your Datapanel needs system software, the startup screen displays the message "Waiting for Software." Some models also display "Checksum Error," which does not indicate that there is a fault with the panel, just that it needs a .cmd file.

If you attempt to download a database to a Datapanel that does not have system software, a screen prompting you to load a .cmd file appears. When you click OK, a file selection dialog listing the .cmd file for your Datapanel model appears. When you select the .cmd file, it is loaded and the database and/or protocol download proceeds automatically.

## **Industrial Housing**

Datapanels are designed for use in demanding industrial applications. All hardware is designed to meet industrial application requirements. Datapanels are of compact shallow design. All front external surfaces are sealed and protected to NEMA 4/12 (IP65) standards against the penetration of water and foreign particles.

## Components of the System

A Datapanel system includes:

- One Datapanel unit, incorporating an LCD display screen and an integrated membrane keypad.
- One Operator's Manual (this book).
- Six mounting clips.
- One power supply mating connector (attached to Datapanel).

Although Datapanels are self-contained units, a PC is necessary to configure the system and to download databases to the Datapanel.

<sup>&</sup>lt;sup>®</sup> Windows and Windows NT are registered trademarks of Microsoft Corporation.

## **Datapanel Specifics**

Note: All three Datapanels use the same panel mounting cutout dimensions.

#### Models 150/160

The Models 150 and 160 are good choices for pushbutton replacement. With six user function keys available on each of 100 pages, up to 600 pushbuttons can be defined. The arrow keys ( $\blacktriangle \nabla$ ) can also be programmed. An extensive list of protocols is supported, making the Datapanel compatible with many supervisory products. The powerful runtime software that is standard on all Datapanels can be used to manage alarms, report diagnostic information and enter operator data.

The primary differences between the Models 150 and 160 are that the Model 150 has only one serial port and does not support bar graphs, bitmaps, meters, trends, or PC/104 expansion.

The Datapanel 160 has a battery-backed on-board real-time clock that is used to accurately time stamp all system events. The Datapanel 150 has no real-time clock.

The Datapanel 160 provides a second serial port for serial printing of alarm messages and reports, providing a hard copy of all system events. Instead of printing, the second serial port can be used to run a second protocol independent of the first serial port.

The model 160 supports PC/104 expansion. The model 160 software includes real-time trends.

For a list of features, refer to Table 1-1.

#### Model 240E

The Model 240E has all the capabilities of the Model 160 plus a touch-screen. A 48-point touch input system, six user function keys, and four control keys enhance the versatility of the Model 240E. A bright 240 x 128 pixel LCD display offers excellent visibility.

For a list of features, refer to Table 1-2.

| Features & Capabilities       | Datapanel Model 150                                                                                                    | Datapanel Model 160                                                                                                    |
|-------------------------------|----------------------------------------------------------------------------------------------------|----------------------------------------------------------------------------------------------------|
| Processor                     | AMD AM188EM-20MHz                                                                                                    | AMD AM186ES-32MHz                                                                                                    |
| LCD Display Size (pixels)     | 240x64                                                                                                    | 240x64                                                                                                    |
| Database Size                 | 64k                                                                                                    | 64k                                                                                                    |
| Backlight                     | LED                                                                                                    | LED                                                                                                    |
| Memory, Flash                 | 512KB Flash                                                                                                    | 512KB Flash                                                                                                    |
| Memory, SRAM or DRAM          | 128KB SRAM                                                                                                    | 256KB SRAM                                                                                                    |
| Serial Ports                  | One RS232/485                                                                                                    | One RS232/485, one RS232                                                                                                    |
| Standard Software Features    | Tag scaling, static and dynamic data<br>display, alarm manager, read/write to<br>controller, overview display, configurable<br>function keys, downloadable database and<br>protocol, variable text sizes | Tag scaling, static and dynamic data<br>display, alarm manager, read/write to<br>controller, overview display, configurable<br>function keys, downloadable database and<br>protocol, variable text sizes, graphical<br>drawing objects |
| Bar Graphs                    | No                                                                                                    | Yes                                                                                                    |
| Bitmap Graphics               | No                                                                                                    | Yes                                                                                                    |
| Real-Time Trends              | No                                                                                                    | Yes                                                                                                    |
| VT 100 Emulation              | Yes, option                                                                                                    | Yes, option                                                                                                    |
| PC/104 Expansion              | No                                                                                                    | Yes                                                                                                    |
| Function Keys per Page        | Six (The ↑↓ arrow keys can also be programmed.)                                                                                                    | Six (The ↑↓ arrow keys can also be programmed.)                                                                                                    |
| Data Entry Keypad             | 22 keys                                                                                                    | 22 keys                                                                                                    |
| Touch Screen                  | No                                                                                                    | No                                                                                                    |
| Controller Protocols          | Over 80 supplied, including GE Fanuc, Modicon, Allen Bradley, Square D, Mitsubis<br>Omron, Siemens, Idec etc. Call for details.                                                                          |                                                                                                    |
| Analog Tags                   | 500                                                                                                    | 500                                                                                                    |
| Digital Tags (2 bits per tag) | 500                                                                                                    | 500                                                                                                    |
| Display Pages                 | 100                                                                                                    | 100                                                                                                    |
| NEMA, UL, CUL, CE             | 4X/4/12, UL (C1ass I, Division 2), CE                                                                                                    | 4X/4/12, UL (C1ass I, Division 2), CE                                                                                                    |
| Environmental                 | 0 to +60 °C operating temp                                                                                                    | 0 to +60 °C operating temp<br>w/o option card<br>0 to +50 °C operating temp<br>w/ option card                                                                                                    |
| Dimensions                    | Refer to Chapter 2, "Installation"                                                                                                    |                                                                                                    |
| Weight                        | 2.0 lb.                                                                                                    | 2.25 lb.                                                                                                    |
| Power Input                   | 10-35VDC (250 mA @24VDC)<br>(Correct polarity must be observed.)                                                                                                    | 9-35VDC, (500 mA @24VDC) with<br>PC/104<br>9-35VDC, (375 mA @24VDC) without<br>PC/104<br>(Correct polarity must be observed.)                                                                                                    |
| Shock                         | 15G, 11ms, half-sine                                                                                                    | 15G, 11ms, half-sine                                                                                                    |
| Vibration                     | 1G, 57 to 500 Hz                                                                                                    | 1G, 57 to 500 Hz                                                                                                    |

Table 1-1. Summary of Datapanel 150/160 Features and Capabilities

| Features                      | 240E                                                                                                    |
|-------------------------------|----------------------------------------------------------------------------------------------------|
| Processor                     | AMD AM186ES-32MHz                                                                                                    |
| LCD Display Size (pixels)     | 240x128                                                                                                    |
| Database Size                 | 128k                                                                                                    |
| Backlight                     | CCFT                                                                                                    |
| Memory, Flash                 | 512KB Flash                                                                                                    |
| Memory, SRAM or DRAM          | 256KB SRAM                                                                                                    |
| Serial Ports                  | One RS232, one RS232/RS485                                                                                                    |
| Standard Software Features    | Touch screen, tag scaling, static and dynamic data<br>display, alarm manager, read/write to controller,<br>overview display, configurable function keys,<br>downloadable database and protocol, scalable text<br>sizes, dynamic, scalable bitmaps, downloadable fonts,<br>meter and trend recorders, graphical drawing objects,<br>trends, and bar charts, dynamic lines/shapes, message<br>tables. |
| Bar Graphs                    | Yes                                                                                                    |
| Bitmap Graphics               | Yes                                                                                                    |
| Real-Time Trends              | Yes                                                                                                    |
| VT100 option                  | Yes, option                                                                                                    |
| PC/104 Expansion              | Yes                                                                                                    |
| Function Keys per Page        | Six (The $\uparrow \downarrow$ arrow keys can also be programmed.)                                                                                                    |
| Data Entry Keypad             | 10 keys, 12-button popup on screen                                                                                                    |
| Touch Screen                  | Yes, 8 x 6 matrix                                                                                                    |
| Controller Protocols:         | Over 80 supplied, including GE Fanuc, Modicon,<br>Allen Bradley, Square D, Mitsubishi, Omron,<br>Siemens, etc. Call for details                                                                                                    |
| Analog Tags                   | 500                                                                                                    |
| Digital Tags (2 bits per tag) | 500                                                                                                    |
| Display Pages                 | 100                                                                                                    |
| NEMA, UL, CUL, CE             | 4X/4/12, UL (Class I, Div II), CE                                                                                                    |
| Environmental                 | 0 to +60 °C operating temp w/o option card                                                                                                    |
|                               | 0 to +50 °C operating temp w/ option card                                                                                                    |
| Dimensions                    | Refer to Chapter 2, "Installation"                                                                                                    |
| Weight                        | 2.5 lb.                                                                                                    |
| Power Input                   | 9-35VDC (500 mA @24VDC w/ PC/104)<br>9-35VDC, (375 mA @24VDC) without PC/104<br>(Correct polarity must be observed.)                                                                                                    |
| Shock                         | 15G, 11ms, half-sine                                                                                                    |
| Vibration                     | 1G, 57 to 500 Hz                                                                                                    |

Table 1-2. Summary of Datapanel 240E Features and Capabilities

Chapter 2

## Installing the Hardware

Datapanels are housed in two molded enclosures that form the front and the rear sections of the unit. The front section of the Datapanel forms a bezel with a large central aperture giving access to the LCD display and to the membrane keypad. The Datapanel is mounted to the panel enclosure with a gasket that adheres to the inner surface of the bezel and seals the unit to its enclosure. This gasket (bezel) ensures conformity with the IP65 (NEMA 4/12) rating.

The rear section of the housing is a simple cover that fully encloses the system hardware. The two sections are secured to one another by snapping them together; the four plastic clips (one located near each corner) should fully latch to one another. The physical dimensions and the required panel cutouts are shown in Table 2-1.

| Features     | Model 150                                                      | Model 160                                                      | Model 240E                                                     |
|--------------|----------------------------------------------------------------|----------------------------------------------------------------|----------------------------------------------------------------|
| Dimensions   |                                                                |                                                                |                                                                |
| Inches (cm)  | 8.19 Wide (20.64) x<br>7.40 High (18.65) x<br>1.88 (4.74) Deep | 8.19 Wide (20.64) x<br>7.40 High (18.65) x<br>2.71 (6.83) Deep | 8.19 Wide (20.64) x<br>7.40 High (18.65) x<br>2.67 (6.78) Deep |
| Panel Cutout |                                                                |                                                                |                                                                |
| Inches (cm)  | 7.75 (19.68) W x 6.97 (17.70) H                                |                                                                |                                                                |

Table 2-1. Physical Dimensions and Panel Cutouts

## **Mounting Datapanels**

The Datapanel comes with a gasket glued in place on the bezel to ensure compliance with protection ratings. The Datapanel is secured using miniature screw clamps. The mounting points for the clamps are located on the front section of the Datapanels. Access to the rear of the unit is necessary so that clamps can be fitted.

After positioning the Datapanel in the cutout, the unit is then secured using the spring clamps as shown in Figure 2-1. Working from the rear of the panel, the clips must be located in the slots shown in the diagram and marked A. The clamps should be tightened evenly so as to cause the nuts to rise up the screw threads and thus close the springs. It is important that the screws are not overtightened as the springs may then be deformed resulting in an improper mounting of the Datapanel. Six clamps are used to secure the Datapanel.

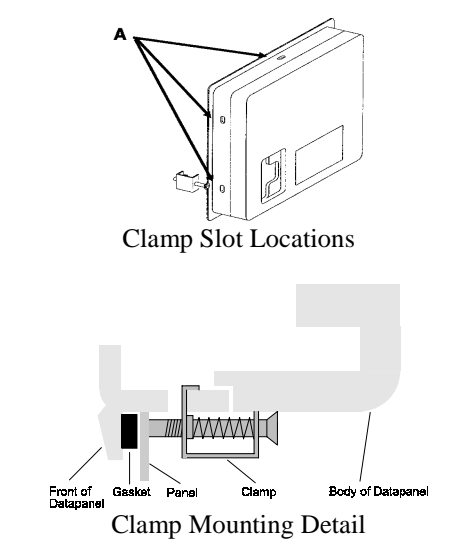

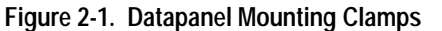

## **Connection Cables**

Two connecting cables are required when using a Datapanel:

• The download cable (IC752BCL000) enables connection to a standard PC and is used when transferring databases or protocols from the configuration software to the Datapanel. This cable is supplied with the configuration software. Pinouts are shown in Figure 2-2.

For non-standard PCs, consult the PC manual to check the pin configuration at the PC end of the cable.

• The cable used to connect Datapanels to the controller. As a general guide, the only pin connections required at the Datapanel end are Tx, Rx, Signal, Ground; with RTS connected to CTS. Refer to your controller documentation for details of connections at the controller end. This cable is not supplied with the Datapanel, however the Datapanel-to-PLC cables listed in Table 2-2 are available for purchase.

Many cable diagrams can be found in the Protocol Help section of the DataDesigner software.

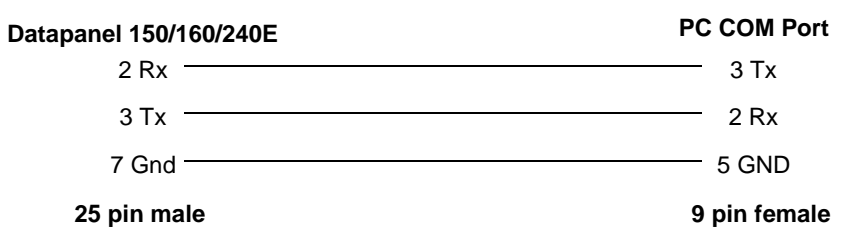

Figure 2-2. Download Cable

| PLC                          | PLC Port    | Port Type | Туре   | Catalog No.  |
|------------------------------|-------------|-----------|--------|--------------|
| AB MicroLogix                | Prog Port   | Mini-DIN  | RS-232 | IC752CAB202  |
| AB SLC-500                   | DH-485 Port | RJ-45     | RS-485 | IC752CAB201  |
| AB SLC-500                   | Channel 0   | 9-pin D   | RS-232 | IC752BCL000* |
| GE Fanuc Series 90           | SNP Port    | 15-pin D  | RS-485 | IC752CGE201  |
| GE Fanuc Series 90           | CMM Module  | 25-pin D  | RS-232 | IC752CGE202  |
| GE Fanuc VersaMax            | CPU Port 1  | 9-pin D   | RS-232 | IC752COM201  |
| GE Fanuc VersaMax Nano/Micro | CPU Port 1  | RJ-45     | RS-232 | IC752CGE203  |
| Mitsubishi Fx                | Prog Port   | 25-pin D  | RS-422 | IC752CMI201  |
| Modicon 984                  | Modbus Port | 9-pin D   | RS-232 | IC752CMO201  |
| Modicon Micro                | Modbus Port | RJ-45     | RS-232 | IC752CMO202  |
| Omron Host                   | Link Port   | 9-pin D   | RS-232 | IC752COM201  |
| Omron Host                   | Link Port   | 25-pin D  | RS-232 | IC752COM202  |
| Siemens S7-200               | PPI Port    | 9-pin D   | RS-485 | IC752CSI201  |

Table 2-2. Communication Cables for DP150, 160, 240E

\* IC752BCL000 is also the download cable that is used when transferring databases or protocols from the configuration software to the Datapanel.

**Note:** Additional cable diagrams can be found in the Protocol Help provided with the DataDesigner software.

# Chapter 3

## **Operation Guide**

Datapanels operate in one of three modes:

- Run enables real time processes to be viewed from configured displays downloaded to the Datapanel.
- Edit allows in-place editing of tags that have been configured with the Editable attribute.
- Off-line enables the configuring of the communications port (Model 150), setting the date and time, loading databases and protocols, and enabling or disabling alarm checking.

On power-up, the Datapanel enters Run Mode and begins normal operation. The Start Up page is displayed if one was specified during configuration with the configuration software. Otherwise, page 0 containing the Datapanel logo is displayed. Two lines of display are reserved for system use. The top line displays the page number, error messages for communication and tag alarms, date, and time. The bottom line displays descriptive text for the function keys. The keys shown are the default configuration. Any of the keys may be assigned other labels and functions during configuration. They may have different labels and functions on different display pages. When the keys are reprogrammed from their default value, they are often referred to as *softkeys*.

| ((               | CT-TANK- | 01 LOW | E103/2 | 36    | 24 OCT | 96 10:54:34 | $\overline{}$ |
|------------------|----------|--------|--------|-------|--------|-------------|---------------|
|                  |          |        |        |       |        |             |               |
|                  |          |        |        |       |        |             |               |
|                  | PAGE     | OVIEW  | A.LOG  | DRIVE | MODE   | A.ACK       |               |
| $\left( \right)$ |          |        |        |       |        |             | $\mathcal{I}$ |

#### Figure 3-1. Function Keys

The default Run Mode F-keys are:

- **PAGE** displays the first configured page. Often, the first page is configured as an index or menu of all other pages.
- **OVIEW** displays configured overview groups.
- **A.LOG** displays the alarm log.
- **DRIVE** allows the operator to write to the controller.
- MODE allows the operator to switch between the Run Mode and Mode Menu.
- A.ACK allows the operator to acknowledge alarms.

## **Routine Processing**

For a process that is running routinely, you would likely display a page that provides a summary of process conditions. The page might include elements showing constantly updating values of parameters indicating process efficiency (e.g., cans filled per hour, gallons of fruit juice per minute, KW of electricity consumed.). If you are using a Datapanel 160 or 240E, the page could include a trend chart showing performance over some time period and a bar chart showing the availability of a critical process supply.

## **Viewing Other Pages**

Other pages provide alternate views of the operation of the process. For instance, this would be useful if you noticed a change in some parameter and you wanted more detail on that aspect of the process. You can choose another page by typing in the page number (models 150/160) and pressing  $\textcircled$  (ENTER). Alternatively, you can scroll through the pages by pressing the  $\blacktriangle$  or  $\lor$  keys. The  $\lor$  key displays the next page; the  $\blacktriangle$  key displays the previous page. Page 1 or the last displayed page will appear when you press **PAGE**. The Start Up page can be configured to show a list or menu of other pages. If so configured, you can use a redefined F-key to access other pages.

## **Viewing Overview Groups**

Press **OVIEW** to see a list of overview groups that are configured for your application. Each group contains a maximum of 5 configured tags that have been grouped together during configuration because they are relevant to each other, e.g., temperatures or pressures. There may be up to 100 groups. The list of groups is displayed in pages with 10 group names being listed on each page. When the **OVIEW** key is pressed, the designation and function of some of the softkeys change. For instance, one of the F-key label displays a left-chevron design (<<<) and another displays a right-chevron design (>>>).

Use <<< to move backward through the pages of the Overview list. Use >>> to move forward through the pages of the Overview list. Scroll through the pages of the Overview list until the required page is accessed. The range of Overview Groups on a particular page of the list is shown at the top of the display. Use the  $\blacktriangle$  or  $\checkmark$  keys to select the required Overview Group from the displayed page. Press **TAGS** to display the tags and values associated with this group. You can return to the first page of this list at any time by pressing **OVIEW**.

## Printing a Page

If the page being displayed has **PRINT** assigned to one of the F-keys, pressing that F-key will output the text content of the page to the printer. For instance, you may want to do this at the end of a shift in order to have a permanent record of conditions at that time. Graphics on the page will not be printed.

The Datapanel Models 160 and 240E include a second port (COM2) that allows printing. Printing is possible only if the COM2 port is not already being used for multi-port communications.

## **Alarm Conditions**

If one of the configured tags exceeds its limits, an alarm message will appear in the alarm message area on the top line of the page and also be added to the alarm log. Press the **A.ACK** F-key to acknowledge the alarm(s).

#### **Displaying Alarms**

Press **A.LOG** to display the Alarm Log. The capacity and display characteristics of the logs are described in "Alarm Log Characteristics" on page 3-3. If the capacity of the log is exceeded, the earlier alarms will be lost. When a tag exceeds its limits, it will remain in the Alarm Log until it has been acknowledged and returns to normal or until it has been overwritten by tags alarming at a later time in an overflowing alarm log. Unacknowledged alarms are indicated with an asterisk.

| FLOW-IN LO    | )W E             | 103/236      | 0    | 6Jun01 13:14:44 | _ |
|---------------|------------------|--------------|------|-----------------|---|
| WATER1FLOW L  | .OW 1234.567 GPI | WIN 12:34:56 |      |                 |   |
| WATER1PUMP H  | IOT BEARINGS HO  | OT 12:34:57  |      |                 |   |
| FLOW-OUT LOW  | 6.7 LPSEC 1.:01  | 1:23         |      |                 |   |
| *FLOW-IN LOW  | 3.2 LPSEC 13:02  | ::15         |      |                 |   |
| *SECONDARY HI | GH 1234.67891 CC | /HR 13:02:25 |      |                 |   |
|               |                  |              |      |                 |   |
| PAGE OVIE     | W A.LOG          | DRIVE        | MODE | A.ACK           |   |
|               |                  |              |      |                 |   |

Figure 3-2. Alarm Log

#### Acknowledging Alarms

Press **A.ACK** to acknowledge an alarm. The first press of the key clears the global alarm bit. Typically, this bit is sent to the controller to silence the audible alarm. Subsequent presses of the key clear each alarm in turn, starting with the earliest of the alarms. Press the  $\blacktriangle$  or  $\checkmark$  keys to access other pages of the log.

Note: You do not need to be on the Alarm Log page to acknowledge alarms.

#### **Additional Alarm Information**

If the Datapanel has been configured to do so, selected alarms will be printed automatically as they occur. (Models 160 and 240E include a second COM2 port that allows printing if the port is not already being used for multi-port communications.) The alarm message line shows the earliest unacknowledged alarm. The alarm message line is updated as each alarm is acknowledged. When all alarms have been acknowledged, the alarm message line is removed until another alarm condition occurs.

The **A.LOG** function key is displayed only if alarms are enabled. If the alarms were configured as disabled or have been disabled in the Off-line option, the **A.LOG** and **A.ACK** function keys will be displayed blank.

|                        | <b>Models 150, 160</b>                        | Model 240E                                    |
|------------------------|-----------------------------------------------|-----------------------------------------------|
| Alarm Capacity         | 50                                            | 50                                            |
| Alarms/Page            | 5                                             | 10                                            |
| Mini Alarm Log         | 10 characters of tag name                     | 10 characters of tag name                     |
| ACK method             | * in ACK symbol column means not acknowledged | * in ACK symbol column means not acknowledged |
| Analog Alarms          |                                               |                                               |
| 1 <sup>st</sup> Column | ACK symbol                                    | ACK symbol                                    |
| 2 <sup>nd</sup> Column | 10 characters of tag name                     | 10 characters of tag name                     |
| 3 <sup>rd</sup> Column | 4 characters of alarm type                    | 4 characters of alarm type                    |
| 4 <sup>th</sup> Column | 11 characters of value                        | 10 characters of value                        |
| 5 <sup>th</sup> Column | 5 characters of units                         | 5 characters of units                         |
| 6 <sup>th</sup> Column | 8 characters of time                          | 8 characters of time                          |
| Digital Alarms         |                                               |                                               |
| 1 <sup>st</sup> Column | ACK symbol                                    | ACK symbol                                    |
| 2 <sup>nd</sup> Column | 10 characters of tag name                     | 10 characters of tag name                     |
| 3 <sup>rd</sup> Column | 4 characters of alarm type                    | 4 characters of alarm type                    |
| 4 <sup>th</sup> Column | 16 characters of status                       | 16 characters of status                       |
| 5 <sup>th</sup> Column | Not used                                      | not used                                      |
| 6 <sup>th</sup> Column | 8 characters of time                          | 8 characters of time                          |

Table 3-1. Alarm Log Characteristics

## **Drive Out**

The Drive key activates the Drive Out function, which provides Write operations to the controllers based on index numbers assigned to each tag to be written. This capability can also be programmed on other function keys, along with other types of operations. For more information, refer to the *DataDesigner User's Manual*, GFK-1658.

## Edit Mode

The following procedures describe how to use the Datapanel on-screen edit mode to edit tag displays that have the Editable attribute.

#### **Datapanel 240E**

- 1. To begin the on-screen edit mode, press the Enter key.
- 2. Press the arrow keys to move the cursor to different editable on-screen tags, then press the Enter key again to select the tag to edit. The keypad pops up on the screen.
- 3. Use the keypad, which displays numbers for editing numeric tags and alpha characters for editing text tags, to edit the tag display.
- 4. Press the Enter key to accept the new tag value (or text).
- 5. Press any other key to end the Edit.

To cancel Edit without changing the existing value (or text), use the Backspace key to blank the entry box, then press Enter. You can also end the edit by pressing the ESC key on the keypad.

#### Datapanel 150/160

- 1. To begin the on-screen edit mode, press the Enter key.
- 2. Press the arrow keys to move cursor to different on screen tags.
- 3. Using the numeric keypad, enter the new value. (For on-screen editing of text tags, a numeric key must be pressed to display the alpha characters in the function key label area.)
- 4. Press CR to accept the new value.

To cancel Edit without changing the existing value (or text), use the Backspace key to blank the entry box, then press Enter.

Chapter **4** 

## Special Operations: Mode Menu

The Mode menu is normally not used during routine operation of the Datapanel. It allows the operator to display information about the Datapanel, change the attributes of the display, or operate the Datapanel in the off-line mode. Press the **MODE key** during the Run mode to display the Mode Menu.

The FAULT button appears only if GE Fanuc SNP/SNP-X (protocol 68) is configured.

Note: While the Mode menu is displayed, Controller communications are still active.

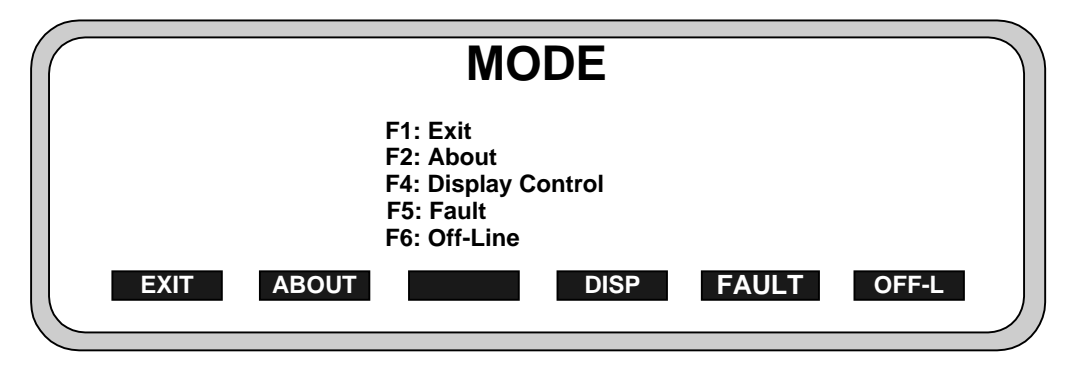

Figure 4-1. Mode Menu

Note:

## Exit

Press **EXIT** to return to the startup page.

## About Menu

Press **ABOUT** to display information about the Datapanel software, database, and protocol. This information cannot be edited.

On the Datapanel 150 or 240E, press **MORE** to display the configuration of the port settings. On the 240E, press **PORT** to select port 1 or port 2.

On the Datapanel 160, press **PORTS** to display the configuration of the port settings. On the DP160, press **PRTCL** to display information about protocols configured for and loaded for ports 1 and 2.

Press **EXIT** to return to the main Mode menu.

|                                      |                        |               | 21 OCT 96 10:34:23 |  |  |
|--------------------------------------|------------------------|---------------|--------------------|--|--|
| SYSTEM INFORMATION — VERSION NUMBERS |                        |               |                    |  |  |
| Bootprom :                           | B1.0.0                 | Config Tool : | 5.2.0              |  |  |
| Command File :                       | 5.2.0                  | Database :    | 1.71               |  |  |
| Database Name :                      | TEMP.DTB               |               |                    |  |  |
| PLC Type 🗄                           | 00 Simulation Protocol |               |                    |  |  |
| PLC Loaded :                         | PLC00 Vers 1.0         |               |                    |  |  |
|                                      |                        |               |                    |  |  |
| EXIT                                 |                        |               | MORE               |  |  |

Figure 4-2. About Menu (DP150)

|                                      | 21 OCT 96 10:34:23 |  |  |  |  |  |
|--------------------------------------|--------------------|--|--|--|--|--|
| SYSTEM INFORMATION — VERSION NUMBERS |                    |  |  |  |  |  |
| Bootprom :                           | B2.0.0             |  |  |  |  |  |
| Command File :                       | 5.2.0              |  |  |  |  |  |
| Config Tool :                        | 5.2.0              |  |  |  |  |  |
| Database :                           | 1.71               |  |  |  |  |  |
| Database Name :                      | TEMP.DTB           |  |  |  |  |  |
|                                      |                    |  |  |  |  |  |
| EXIT                                 | PRTCL PORTS        |  |  |  |  |  |

Figure 4-3. About Menu (DP160)

| $\left( \int \right)$ | 21 OCT 96 10:34:23<br>PROTOCOL INFORMATION VERSION NUMBERS                                                                                               |
|-----------------------|----------------------------------------------------------------------------------------------------|
|                       | 1) PLC Type : 00 : Simulation Protocol<br>1) PLC Loaded : PLC00 Vers. 1.01<br>2) PLC Type : 15: Modicon (RTU Mode)<br>2) PLC Loaded : No Protocol Loaded |
|                       |                                                                                                    |

Figure 4-4. Protocol Menu (DP160)

|               | 06Jun01 13:14:44                     |  |  |  |  |
|---------------|--------------------------------------|--|--|--|--|
| SYSTI         | SYSTEM INFORMATION — VERSION NUMBERS |  |  |  |  |
| Bootprom      | : B2.0.0                             |  |  |  |  |
| Command File  | : B5.2.0                             |  |  |  |  |
| Config Tool   | : 5.2.0                              |  |  |  |  |
| Database      | : 1.03                               |  |  |  |  |
| Database Name | : Dbase                              |  |  |  |  |
| 1) PLC Type   | : 144: Profibus—DP Slave             |  |  |  |  |
| 1) PLC Loaded | : Profibus DP—Slave 2.53             |  |  |  |  |
| 2) PLC Type   | : 144: Profibus—DP Slave             |  |  |  |  |
| 2) PLC Loaded | : Profibus DP—Slave 2.53             |  |  |  |  |
|               |                                      |  |  |  |  |
| EXIT          | MORE                                 |  |  |  |  |

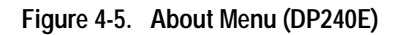

|                | SYSTEM INFORMATION — F | 06Jun01 13:14:44<br>PORT SETTINGS |
|----------------|------------------------|-----------------------------------|
| Port I.D.      | COM1                   |                                   |
| Baud rate      | 19200                  |                                   |
| Character bits | 8                      |                                   |
| Stop bits      | 1                      |                                   |
| Parity         | NONE                   |                                   |
| EXIT           |                        | PORT                              |

Figure 4-6. Port Settings Menu (DP240E)

## **Display Control Menu**

In the Mode menu, press **DISP** to view the Display Control Menu.

#### Models 150/160

This menu allows the operator to change the display contrast setting, switch the backlight on or off, and set the backlight timer. Unless the backlight is configured OFF using the configuration software, the default is ON.

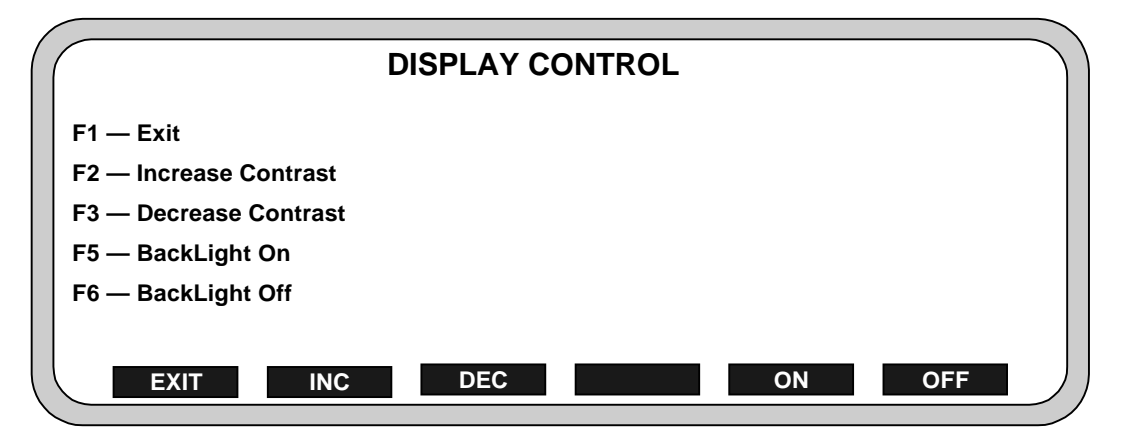

Figure 4-7. Display Control Menu for 150/160

Press INC repeatedly to increase the contrast to the desired level.

Press **DEC** repeatedly to decrease the contrast to the desired level.

Press ON to turn the display backlight on.

The prompt Enter delay period in minutes appears.

If you want the display to be turned off after a period of inactivity, enter a number within the range of 0 to 99 minutes. If the Datapanel keyboard is inactive longer than this period the display will be turned off. The display will be turned back on when any key is pressed. If zero is entered, the backlight will remain on at all times. Enter the time period using the numeric keypad.

Press **OFF** to turn the backlight off. If the backlight is not needed, it should be turned off to conserve power and extend the life of the backlight LED.

Press EXIT to return to the main Mode menu.

4

#### Model 240E

| DISPLAY CONTROL        |
|------------------------|
| F1 — Exit              |
| F2 — Increase Contrast |
| F3 — Decrease Contrast |
|                        |
|                        |
|                        |

This menu allows the operator to change the display contrast setting.

Figure 4-8. Display Control Menu for 240E

Press INC repeatedly to increase the contrast to the desired level.

Caution

Turning on the backlight when ambient temperatures are below  $10^{\circ}C$  ( $50^{\circ}F$ ) significantly shortens the life expectancy of the backlight components. In applications that repeatedly encounter temperatures of  $10^{\circ}C$  ( $50^{\circ}F$ ) or below, the backlight should be left on continuously. In applications exposed to temperatures above  $10^{\circ}C$  ( $50^{\circ}F$ ), the backlight should be set to turn off after an hour of inactivity with the keys or touch. It is also recommended that the Datapanel never be powered up in ambient temperatures of less than  $0^{\circ}C$  ( $32^{\circ}F$ ) or above  $60^{\circ}C$  ( $140^{\circ}F$ ).

Press **DEC** repeatedly to decrease the contrast to the desired level.

For Model 240E, the backlight is always on. For Models 150 and 160, the timer is either on or off and has a period of 1 hour. The backlight timer is controlled only through the DataDesigner software. If the backlight is not needed, the timer should be turned on to conserve power and extend the life of the backlight LED or fluorescent tube, *unless the Datapanel is in an environment where temperatures reach 10°C* ( $50^{\circ}F$ ) or below.

Press EXIT to return to the main Mode menu.

## **PLC Fault Screens**

Users of GE-Fanuc SNP/SNP-X (protocol 68) will have another button available on the MODE screen. F5 is labeled **FAULT**. These screens allow the user to view the current run-mode of a PLC device and its PLC and I/O Fault tables. If write privileges are enabled, these tables may be cleared from the Datapanel and the run-mode changed.

#### **Configuring PLC Fault Screen Options**

Additional configuration is required if the Datapanel is used in a multi-drop application or the Datapanel is to have the ability to modify the fault table or the run-mode of the PLC. If a multi-drop network is connected to the Datapanel, the SNP IDs of the PLCs must be entered using the PC configuration tool. Similarly, if the Datapanel is to have write privileges, this must be set with the PC configuration tool. Neither of these options is the default.

#### Selecting the PLC

If a multi-drop network is used, or SNP/SNP-X is chosen for both Port 1 and Port 2, the user will be prompted for which PLC they wish to communicate with after pressing **FAULT** on the **MODE** screen. The arrow keys may be used to highlight the correct SNP ID and the F-key labeled **PORT** toggles the communication port selection. The **ENTER** F-key continues to the PLC Faults screen.

#### **PLC Faults Screen**

This screen displays the PLC Faults log of the PLC.

| PLC Faults                                    | SNP ID: MAINCPU        |
|-----------------------------------------------|------------------------|
| Fault: 0001/0001                              | Actual: 03-05 14:10:08 |
| Location: 0.2                                 | Fault: 03-05 14:06:14  |
| Desc: Loss of or Missing                      | Option Module          |
| Elt Code: 00 000000 000200                    | 00 0403 FE00           |
| Fit Data: 00000000000000000000000000000000000 |                        |
|                                               | ,                      |
|                                               |                        |

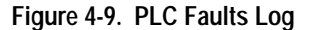

Information is presented as follows:

**Fault** lists the displayed fault number out of the total number of faults registered in the system.

Location gives the rack and slot that reported this fault.

Desc provides a short text description of the problem.

Actual shows the current time in the PLC.

Fault provides the time stamp of the reported fault. Since the PLC clock may not be synchronized with the Datapanel, these entries can be significantly different from the Datapanel time and/or the current time of day.

If **DIAG** is pressed, the Fault Code and Fault Data lines appear. These provide more detailed fault codes that can be referenced by technical support.

Other function keys at the bottom of the screen include: **RUNST**, which changes to the Set PLC State page; **IOFLT**, which changes to the I/O Faults page; and **EXIT**, which returns to the **MODE** screen. If write privileges are enabled, the fifth function key will be labeled **CLEAR**. Pressing it will clear the PLC fault log in the PLC. If the PLC is password protected, the user will be prompted for a Level 2 SNP password.

#### I/O Fault Screen

The I/O Fault Screen displays the I/O Faults log in the PLC.

| I/O Faults                  | SNP ID: MAINCPU        |      |
|-----------------------------|------------------------|------|
| Fault:0001/0001             | Actual: 03-05 14:10:08 |      |
| Location: 0.2               | Fault: 03-08 14:06:14  |      |
| Circ No:                    | Ref Adr: %100321       |      |
| Desc: Addition of Module    |                        |      |
| Flt: 02 464101 00067F7FFF7F | 0702 0F 00             |      |
|                             |                        |      |
|                             |                        |      |
|                             |                        |      |
|                             |                        |      |
| EXIT RUNST P.               | IFLT                   | DIAG |
|                             |                        | /    |

Figure 4-10. PLC I/O Faults Screen

The fields are similar to those in the PLC Faults screen.

**Circ No** is the point on a multi-point card, such as digital input 4 of a 16-pt module. **Ref Adr** provides the PLC table mapping of the card.

#### Set PLC State

This screen allows the user to view and modify the PLC's run-state.

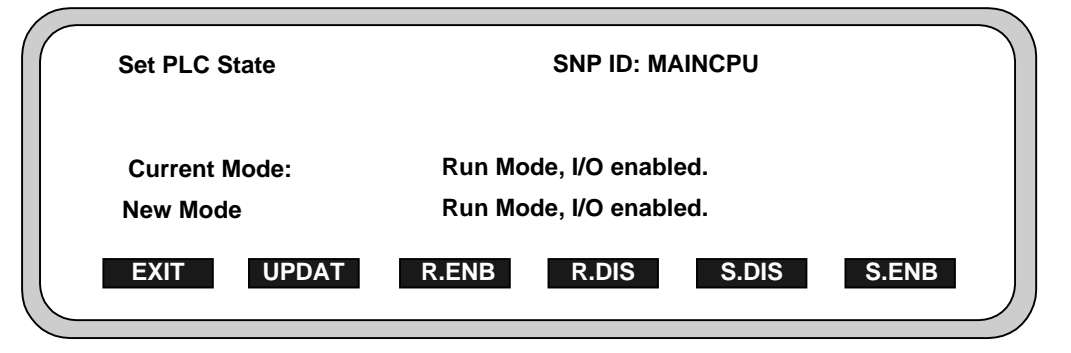

Figure 4-11. PLC Run/Stop Mode Screen

**Current Mode** states the present mode of the PLC. New Mode will change to reflect the last button the user pressed from four mode options.

**R.ENB** changes the new mode to Run Mode, I/O enabled.

R.DIS (only available for certain PLC models) changes the new mode to Run Mode, I/O disabled.

S.DIS changes the new mode to Stop Mode, I/O disabled.

S.ENB changes the new mode to Stop Mode, I/O enabled.

**UPDAT** is only available if write permissions have been set in the PC Configuration tool. Pressing update will attempt to change the current mode to the new mode selected. If the PLC is password protected, the operator will be prompted for a Level 2 SNP password. Successful operation is marked by the current mode changing to the new setting.

EXIT returns to the PLC or I/O Fault screen.

## **Off-Line Mode**

The **Off-line** mode enables the operator to configure the communications port (model 150 only), set the date and time, load databases and protocols, and enable or disable alarm checking. When the Off-Line option is accessed, all controller communications and alarms are inactive and the alarm message line is not displayed. The clock is not displayed but is running as a background task.

This function is usually password protected at the time of configuration. If so, when Off-Line is attempted, a prompt is displayed asking for the password. The correct password must be entered in response to the prompt. An incorrect password aborts the attempt to go off-line.

Press **OFF-L**, while in the Mode main menu, to go off-line and display the Off-Line Mode menu shown in Figure 4-12. When finished, Press **EXIT** to return to the main Mode menu. The system will revert to the main Mode Menu, but communications will not start until Run Mode is accessed by pressing **EXIT**. The clock and the alarm message line will again appear.

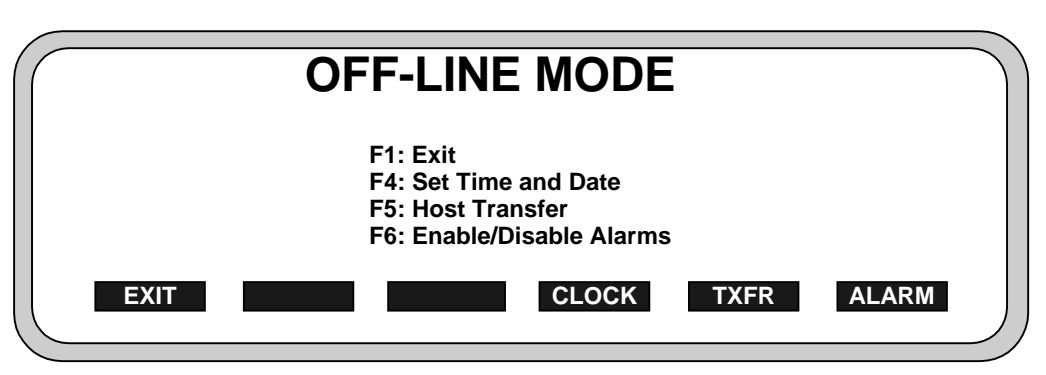

Figure 4-12. Off-Line Mode Menu for 160/240E

| OFF-LINE MODE |                                                |                                                                  |      |       |  |  |
|---------------|------------------------------------------------|------------------------------------------------------------------|------|-------|--|--|
|               | F1: Ex<br>F3: Po<br>F4: Se<br>F5: Ho<br>F6: En | it<br>rt<br>t Time and Date<br>st Transfer<br>able/Disable Alarm | s    |       |  |  |
| EXIT          | PC                                             | ORT CLOCK                                                        | TXFR | ALARM |  |  |

Figure 4-13. Off-Line Mode Menu for Model 150

#### Configure Serial Port (Model 150 Only)

Press **PORT** to display the Set Communications Port Menu. This option also enables the display and modification of the configured settings for Port COM1. When finished, press **EXIT** to return to the Off-Line Mode menu.

| Set Communications Port |             |  |  |  |
|-------------------------|-------------|--|--|--|
| Port ID                 | Com1        |  |  |  |
| Baud rate               | 9600        |  |  |  |
| Character bits          | 8           |  |  |  |
| Stop bits               | 1           |  |  |  |
| Parity                  | NONE        |  |  |  |
|                         |             |  |  |  |
| EXIT BAUD CHAR          | STOP PARITY |  |  |  |

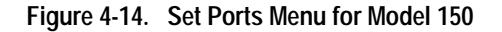

Press **BAUD** to scroll through the available baud rates to select the desired rate.

Press CHAR to toggle between 7 and 8 to select the desired number of character bits.

Press STOP to toggle between 1 and 2 to select the desired number of stop bits.

Press **PARITY** to scroll through the available parity choices to select the desired parity.

Press **EXIT** to return to the Off-Line Mode menu.

#### Set Time and Date Display

Press CLOCK to display the Set Clock menu.

|             | Year    | 96 |     |
|-------------|---------|----|-----|
|             | Month   | 10 |     |
|             | Day     | 21 |     |
|             | Hours   | 10 |     |
|             | Minutes | 34 |     |
|             | Seconds | 23 |     |
| QUIT UPDATE |         |    | SET |

#### Figure 4-15. Set Clock Menu

Press the up-down arrow keys ( $\blacktriangle \nabla$ ) to move from field to field on the display. Using the numeric keypad, type in the desired values for the field, press  $\blacksquare$ .

Press **QUIT** to halt the option and return to the main Off-Line Menu without changing the clock settings.

Press UPDATE to confirm the entries, update the clock, and return to the main Off-Line Menu.

Model 240E only: Press SET to bring up the on-screen numeric keypad.

#### **Host Transfer**

Press **TXFR** to access the Host Transfer display and enable data transfer between the Datapanel and the configuration software PC. To exit the transfer, press **ABORT** 

|       | HOST TRANSFER                |  |
|-------|------------------------------|--|
|       | F1 - Abort Transfer Sequence |  |
|       | (Message Area)               |  |
| ABORT |                              |  |

#### Display for Host Transfer

Figure 4-16. Host Transfer Display

4

The actual transfer of the data is under the control of the PC. The following messages will be displayed in the message area of the display:

When downloading a Protocol:

**Loading Communications Protocol ...** and on the same line when complete, **Protocol installed.** 

When downloading a Database:

Loading Database ... and on the same line when complete, Database installed.

When uploading a Database:

#### Uploading Database ...

and on the same line when complete, Database transferred.

When a communications error occurs:

#### **Transfer Failed**

#### **Enable/Disable Alarms**

Press **ALARM** to access the alarm option. The label of one of the F-keys will change to **ENABLE**, another will change to **DISABLE**. Press **ENABLE** to enable alarms. Press **DISABLE** to disable alarms. Press **EXIT** to return to the Off-Line Menu. This option is useful to prevent excessive alarm logging during periods of operation with known process discrepancies or during process testing.

GFK-2028A

Chapter Specifications

## **Hardware Specifications**

#### Display

Text can be displayed in a variety of sizes by changing the height and width of the text. The default size is displayed with a height and width of 1 x 1 (see table below for pixel relationships). This can be increased so that text of 6 x 6 size can be configured. Two lines of the display are reserved for system use. The top line displays the date and time and any communications errors or tag alarms. The bottom line displays descriptive text for the function keys. Datapanel display area and display characteristics are specified in Table 5-1.

| Features                                  | Models 150, 160                 | Model 240E                  |
|-------------------------------------------|---------------------------------|-----------------------------|
| LCD Display Size (pixels)                 | 240x64                          | 240 x 128                   |
| (mm)<br>(in.)                             | 124 x 35 mm<br>(4.88 x1.38 in.) | 119.4 x 63.5<br>(4.7 x 2.5) |
| Display capability with minimum text size | 40 char<br>6 lines              | 40 char<br>14 lines         |
| Minimum Text Size (pixels)                | 6w x 8h                         | 6w x 8h                     |

#### Table 5-1. Display Area and Characteristics

The Model 240E has a resistive touch membrane overlaid on the display area. The membrane is divided into rows and columns that provide touch regions which can be configured by the user.

#### **Backlight**

The backlight type is given in Table 5-2.

On Datapanel models 150/160, the backlight of the display can be switched ON or OFF. Operation of the backlight is defined during configuration by the configuration software. In addition, the operator can control the backlight using the membrane key pad from the Mode menu.

On Datapanel model 240E, the backlight cannot be switched off. It can be configured using DataDesigner software to go off after 1 hour of inactivity with the keys or touchscreen, otherwise, it is on.

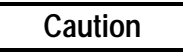

For Datapanel 240E, turning on the backlight when ambient temperatures are below 10°C (50°F) significantly shortens the life expectancy of the backlight components. In applications that repeatedly encounter temperatures of 10°C (50°F) or below, the backlight should be left on continuously. In applications exposed to temperatures above 10°C (50°F), the backlight should be set to turn off after an hour of inactivity with the keys or touchscreen.

Table 5-2. Backlight Type

| Features  | Models 150, 160 | Model 240E |
|-----------|-----------------|------------|
| Backlight | LED             | CCFT       |

#### Keypad

All Datapanels incorporate built-in membrane keypads with audible feedback.

#### Table 5-3. Keypad Characteristics

| Features               | Models 150, 160 | 240E                       |
|------------------------|-----------------|----------------------------|
| Function Keys per Page | Six             | Six                        |
| Data Entry Keypad      | 22 keys         | 10 keys                    |
| Touch Screen           | No              | Yes<br>8 x 6 touch regions |

The top row of keys are the function keys required for the operation of the system. They match the keys displayed on the bottom line of the display. The remaining keys enable the input of numerical values. The Backspace key is used to edit keyboard entries before pressing Enter.

On Model 240E, the use of a resistive overlay allows a much simpler membrane keypad, with the resistive touch areas being configured for most of the operator keying functions. Numerical keys are provided by a pop-up window on-screen keypad.

## **LED Indicators**

The front panel contains four LED indicators. From left to right, these are: Power, Status, Receive, and Transmit.

## **Technical Specifications**

The technical specifications are given in Table 5-4.

| Features             | Model 150          | Model 160                  | Model 240E                 |
|----------------------|--------------------|----------------------------|----------------------------|
| Processor            | AMD AM188EM-20 MHz | AMD AM186ES-32 MHz         | AMD AM186ES-32 MHz         |
| Memory, Flash        | 512KB Flash        | 512KB Flash                | 512KB Flash                |
| Memory, SRAM or DRAM | 128KB SRAM         | 256KB SRAM                 | 256KB SRAM                 |
| Database Size        | 64K                | 64K                        | 128K                       |
| Serial Ports         | One RS232/485      | One RS232/485<br>One RS232 | One RS232/485<br>One RS232 |
| Additional Ports     | No                 | PC/104                     | PC/104                     |

#### Table 5-4. Technical Specifications

5

## **Electrical Specifications**

**Note:** Power lines should be kept short to minimize inductance. High inductance (greater than 1mH) in the power lines or DC power supply may cause the Datapanel to not power up properly.

A short 12AWG wire should be used from pin 3 of the power supply connector to frame ground (earth).

#### **Power Requirements**

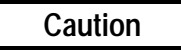

The Datapanel product is a low power Class 2 circuitry device. Input power exceeding 35V may cause permanent damage.

The power requirements are given in Table 5-5. The steady state current consumption of the Datapanel is dependent on the supply voltage. At power-up, the Datapanel briefly requires a larger current to operate correctly. To ensure correct power-up, the external power supply must be able to provide a current of at least 1A for model 150 and 2A for model 160/240E, irrespective of the supply voltage.

The power for the Datapanel can be supplied either through the 4-pin power connector or through pins 14—17 on the 25-pin connector. However, pins 14—17 are intended only as a secondary power input option for end-users wishing to supply power from the controller. It is recommended that power be supplied via the dedicated input connector.

Correct polarity of the DC power input must be observed. If the polarity is backward, the unit will not be damaged but will not power up.

| Features                    | Model 150                                                       | <b>Models 160/240E</b>                       |
|-----------------------------|-----------------------------------------------------------------|----------------------------------------------|
| Power input                 | 10-35VDC (250mA @24VDC)<br>(Correct polarity must be observed.) | 9-35VDC, 24VDC (500mA @24VDC) with PC/104    |
|                             |                                                                 | 9-35VDC, 24VDC (375mA @24VDC) without PC/104 |
|                             |                                                                 | (Correct polarity must be observed.)         |
| Minimum current for startup | 1A                                                              | 2A                                           |

#### Table 5-5. Power Requirements

5

#### **Ports and Pinouts**

Ports and Pinouts for the Datapanel Models 150 and 160/240E are shown below.

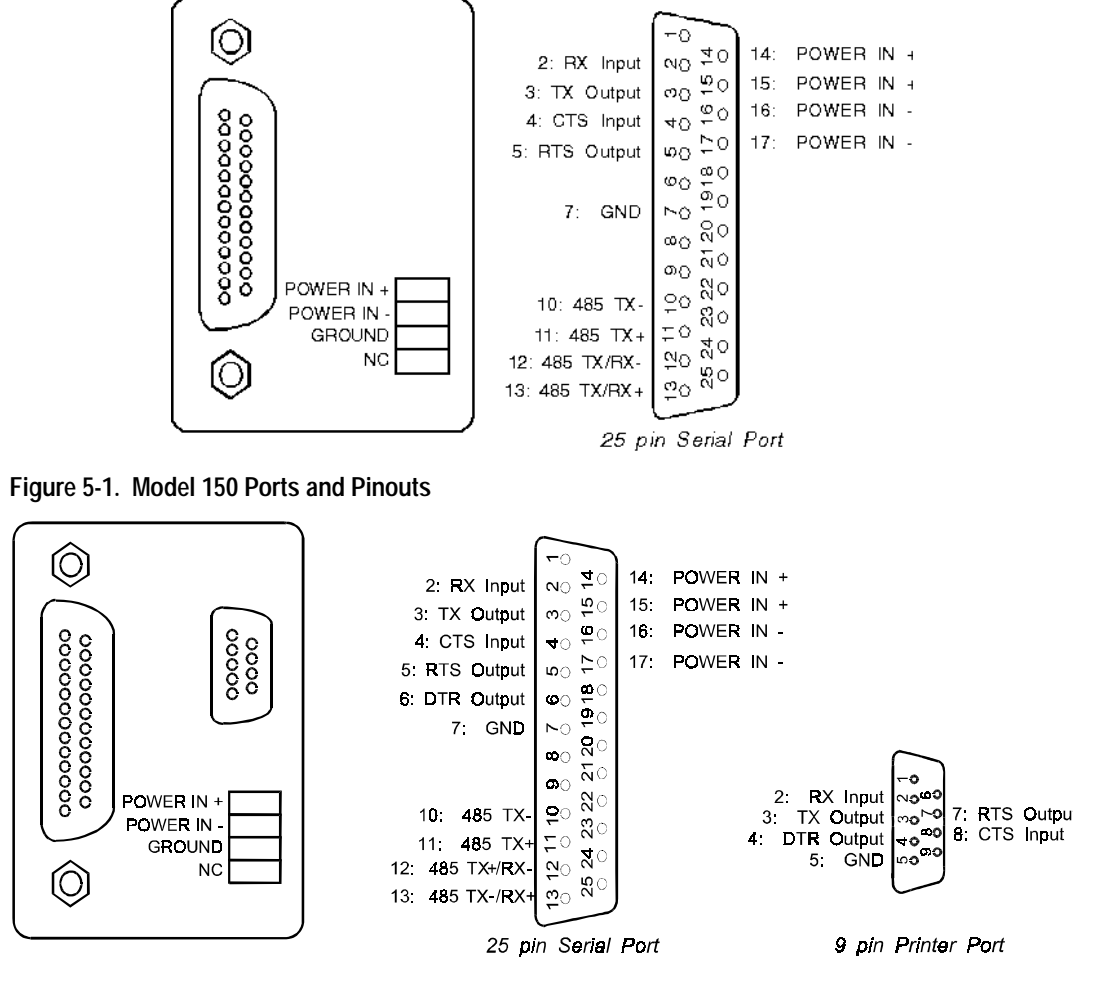

Figure 5-2. Models 160 and 240E Ports and Pinouts

#### **Data Retention**

Data retention characteristics are given in Table 5-6.

#### Table 5-6. Data Retention Characteristics

| Model 150                                                                                                    | <b>Models 160/240E</b>                                                                                                    |
|----------------------------------------------------------------------------------------------------|----------------------------------------------------------------------------------------------------|
| No backup is provided. The System Software, protocols<br>and database are all stored using the 512 Kbytes of Flash<br>memory. | Backup is provided for SRAM by the use of a lithium<br>energy cell integrated within the Real-Time Clock<br>circuit (not user replaceable). The System Software,<br>protocols and database are all stored using the 512<br>Kbytes of Flash memory. |
|                                                                                                    | Battery Life                                                                                                    |
|                                                                                                    | Typical: 10 years                                                                                                    |
|                                                                                                    | Worst: 5 years                                                                                                    |
|                                                                                                    | The battery life figures constitute total "off-time." For a                                                                                                    |
|                                                                                                    | Datapanel powered on half-time, the estimated battery                                                                                                    |
|                                                                                                    | me would be at least 10 years.                                                                                                    |

## **Real-Time Clock**

Real-time clock characteristics are given in Table 5-7.

Table 5-7. Real-Time Clock Characteristics

| Datapanel 150 | Datapanel 160/240E |
|---------------|--------------------|
| None          | ±1 minute/month    |

## **Environmental Conformity**

Environmental conformity is given in Table 5-8.

#### Table 5-8. Environmental Conformity

| Model 150  | 4/4X/12 UL (Class 1, Div 2), CE       |
|------------|---------------------------------------|
| Model 160  | 4/4X/12 UL (Class 1, Div 2), CE       |
| Model 240E | 4/4X/12 UL, CUL, (Class 1, Div 2), CE |

All units in the Datapanel Range remained operational when tested for temperature, humidity and vibration to the specifications shown in Table 5-9.

5

Table 5-9. Test Specifications

|                          | Datapanel 150               | Datapanel 160/240E                                                                                           |
|--------------------------|-----------------------------|----------------------------------------------------------------------------------------------------|
| Operating<br>Temperature | 0 to +60 °C (32 to 140 °F)  | 0 to +60 °C without PC/104 option card (32 to 140 °F)<br>0 to +50 °C with PC/104 option card (32°F to 122°F) |
| Storage<br>Temperature   | -20 to +70°C (-4 to 158 °F) | -20 to +70 °C (-4 to 158 °F)                                                                                 |
| Humidity                 | 5 to 85 % non-condensing    | 5 to 85 % non-condensing                                                                                     |
| Vibration                | 1G, 57 to 500Hz             | 1G, 57 to 500Hz                                                                                              |
| Shock                    | 15G, 11ms, half-sine        | 15G, 11ms, half-sine                                                                                         |

## **Networking with Datapanels**

Models 150, 160, and 240E can be configured to network to a number of controllers on an RS-485 network, providing only one Datapanel is acting as communication Master on the network. More than one Master on a network cannot be used. The controller must also be operating on the network.

# Appendix Error Codes

## **Standard Comms Block Error Codes**

| 101 | Timeout                             |
|-----|-------------------------------------|
| 102 | Checksum Received Error             |
| 103 | Bad Character Received Format Error |
| 104 | Bad Message Framing Error           |
| 105 | Bad Message Format Received         |
| 106 | NAK Response Received               |
| 107 | Comms Block Format Error            |
| 108 | Invalid Command                     |

## **Controller Errors**

If any errors are displayed which are not listed in the above tables, reference should be made to the configuration software Help system or to the controller documentation.

## A

About menu, 4-1 Acknowledging alarms, 3-3 Additional alarm information, 3-3 Alarm conditions, 3-3 Alarms enable/disable, 4-11

## В

Backlight controlling, 4-4 operating temperatures, 4-4, 5-2 specifications, 5-2

## С

Cables Datapanel-to-PLC, 2-2 download, 2-2 Checksum Error message, 1-2 Clock accuracy, 5-6 battery, 5-6 setting, 4-10 Configuration software, 1-2 Configuring PLC fault screen options, 4-6

## D

Data retention, 5-6 Datapanels feature summary, 1-4 features and capabilities, 1-5 mounting, 2-2 overview, 1-1 Display backlight, 5-2 specifications, 5-1 Display Control menu, 4-4 Displaying alarms, 3-3 Download cable, 2-2 Drive Out, 3-4

## E

Edit mode, 3-5 Enable/disable alarms, 4-11 Environmental conformity, 5-6 Error Codes, A-1

#### Η

Hardware specifications, 5-1 Host transfer, 4-10

Industrial housing, 1-2 Installation, 2-1

## K

Keypad, 5-2

## L

LED Indicators, 5-3

### Μ

Mode menu, 4-1 Mounting Datapanels, 2-2 Multidrop configuration, 4-6

#### Ν

Networking, 5-7

## 0

Off-Line mode, 4-8 Operation modes, 3-1

#### Ρ

PC104 expansion, 1-3 Physical characteristics, 2-1 Pinouts, 5-5 PLC fault screens, 4-6 PLC state setting, 4-8 Ports and pinouts, 5-5 Printing a page, 3-2

## R

Real-time clock, 5-6 Routine processing, 3-2

#### S

Serial ports configure, 4-9

Set time and date display, 4-10 Special operations, 4-1 Specifications, 5-1 backlight, 5-2 display, 5-1 keypad, 5-2 LED indicators, 5-3 technical, 5-3 System components, 1-2

## Т

Tags editing tag displays in Datapanel edit mode, 3-5 Technical specifications, 5-3

## V

Viewing other pages, 3-2 Viewing overview groups, 3-2